## マイナポータル画面の操作方法

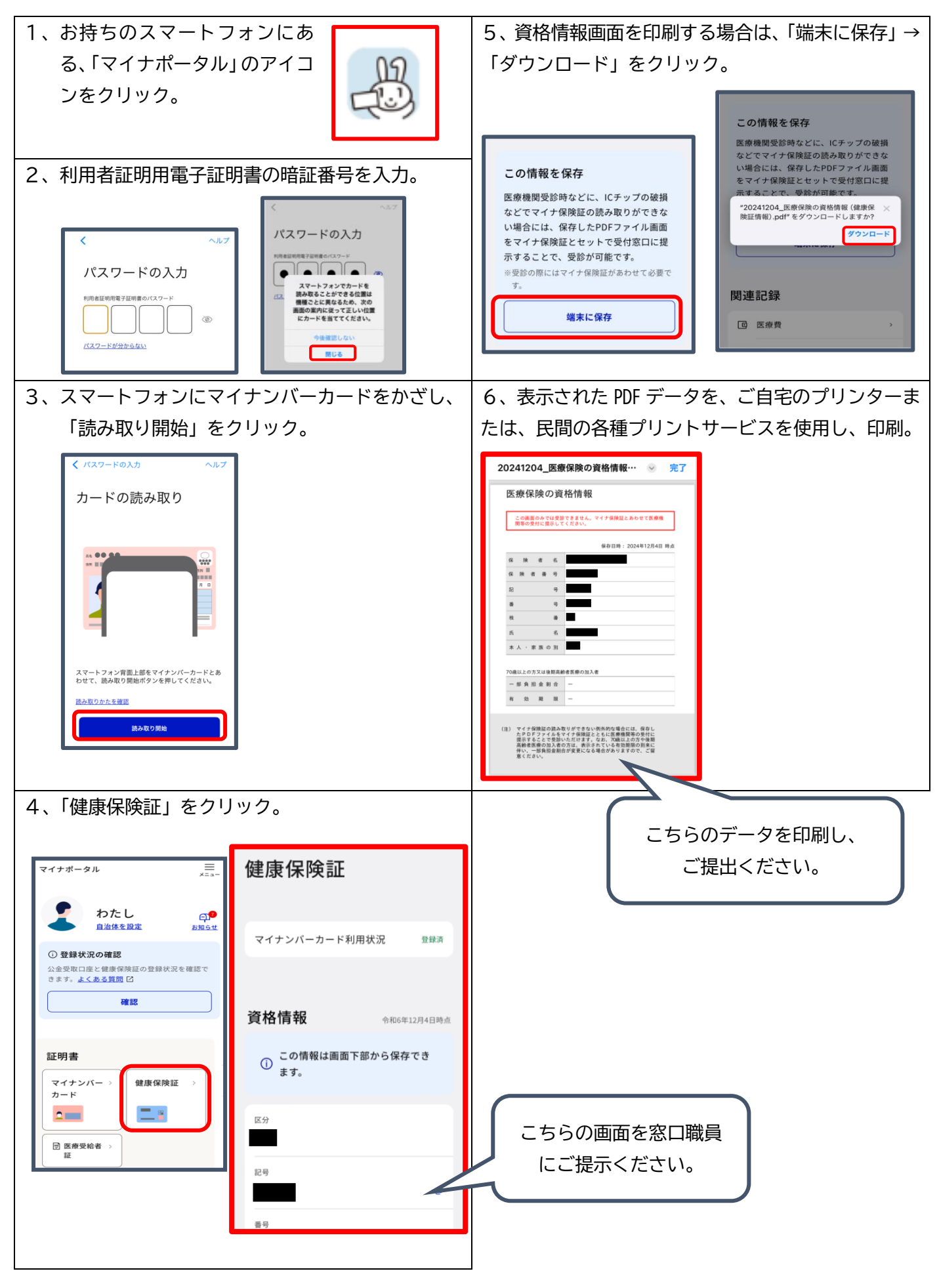